## How to find challenge code of cloud camera

| beep in maa ene cannera to chemebenno toor |
|--------------------------------------------|
|--------------------------------------------|

| build 20160531            |        |                                                      |
|---------------------------|--------|------------------------------------------------------|
| CNetSDK V5.2.1.101        | Config | Preview Playback Management Others Product Related 6 |
| PlayCtrl V7.3.0.84        |        |                                                      |
| Device Tree(Right Click 1 |        |                                                      |
|                           |        |                                                      |
|                           |        |                                                      |
|                           | ſ      | Add Device                                           |
|                           |        |                                                      |
|                           |        | Local Node                                           |
|                           |        | Device Address 10.13.51.150                          |
|                           |        | Port 8000                                            |
|                           |        |                                                      |
|                           |        | Usemame admin Password                               |
| Ē                         |        |                                                      |
|                           |        | Get IP of Device on DDNS                             |
|                           |        | DDNS Address www.hiddns.com DDNS Port 80             |
|                           |        | Device Serial Number E0120110526CCRR403594603        |
|                           |        | Device Name/Alias                                    |
|                           |        | (IPserver use device name ,hiDDNS use alias)         |
|                           |        |                                                      |

Step 2: Choose the camera and find the path: Product Related->IPC/IPD CFG->Device Server->Enable SSH, and click Set to save the setting.

| ersion Info                   |             |                                |                                   |                 |
|-------------------------------|-------------|--------------------------------|-----------------------------------|-----------------|
| build 20160531                | Config      | Preview Playback Manage        | ement Others Product P            | Related Exit    |
| PlayCtrl V7.3.0.84            |             |                                |                                   |                 |
| Device Tree(Right Click 1<br> | VCA Alam Ho | DVR/NVR/DVS   CVR   Decode CFG | IPC/IPD CFG   ITC CFG   ACS   VIS | IPC File Export |
|                               | PTZ Soc     | spe SMD Devic                  | e Server PTZ Ctrl CFG             | ROI             |
|                               | Fis De      | evice Server Module            | Security services module          |                 |
|                               |             | IrLamp Server Disable 💌        | SSH Enable -                      |                 |
|                               | Alarm       | telnet Server Disable 💌        | Web Basic -                       |                 |
|                               | Alarm In    | ABF Enable 💌                   | Telent Disable 💌                  | ]               |
|                               |             | Led status disable 💌           | RTSP Basic 💌                      | 1               |
|                               |             | AutoDefog Disable 💌            | Login Lock Open 💌                 | ]               |
|                               |             | SupplementLight Disable 💌      | Stream Encryption NoEncrypt       | ]               |
|                               |             | MultDiscover                   | Anti Attack Disable 💌             | 1               |
|                               |             | Remove Ice Disable -           | Set Get                           |                 |
|                               |             | Set Get                        |                                   |                 |

Step 3: Download secureCRT software, run it and click "quick connect".

| not connected - SecureCRT                                                                                                    |                                                                 | 0 8 3 |
|----------------------------------------------------------------------------------------------------|-----------------------------------------------------------------|-------|
| File Edit View Options Transfer Script Tools Window Help                                                                                                |                                                                 |       |
| Tel not connected - SecureCRT<br>File Edit View Options Transfer Script Tools Window Help<br>공 및 고 슈 정 Enter host <alt+r> (2) 관 슈 슈 금 등 이 가 왔 ♥</alt+r> | Click "quick connect"                                           |       |
|                                                                                                    | Show delag on startup     Open in a tab       Connect     Close |       |

Step 4: Fill in the parameters and click "connect".

Step 5: Click "accept once" or "accept&save" and input the password of device.

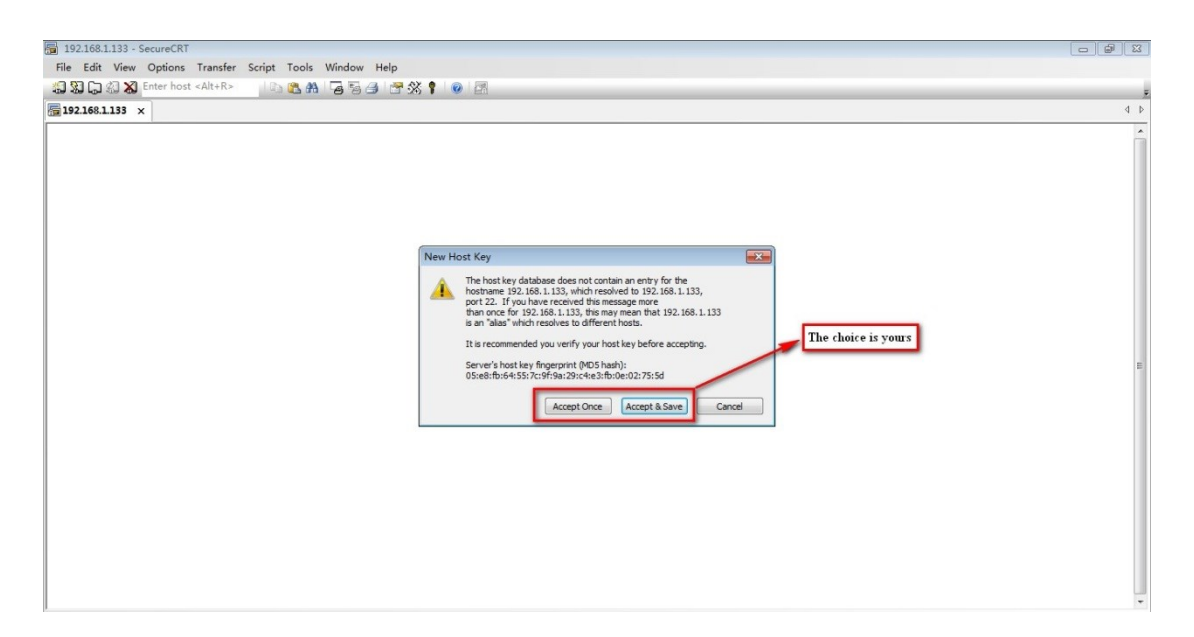

| File Edit View Options Transfer Script Tools Window Help |                                                                                                    |   |
|----------------------------------------------------------|----------------------------------------------------------------------------------------------------|---|
| 🕼 🕄 🎧 🖏 Enter host «Alt+R» 🔰 🗈 🎇 👫 🖓 🔂 🚰 🛠 📍             | 0                                                                                                    |   |
| ✓ 192.168.1.133 ×                                        |                                                                                                    | 4 |
|                                                          | Enter Secure Shell Password  Admin (192).163.1.133 regimes a password.  Please enter a password row.  Cancel Username: admin Password  Input the password of device  See See |   |

Step 6: Input "showKey" and press "Enter" button, challenge code will be found.

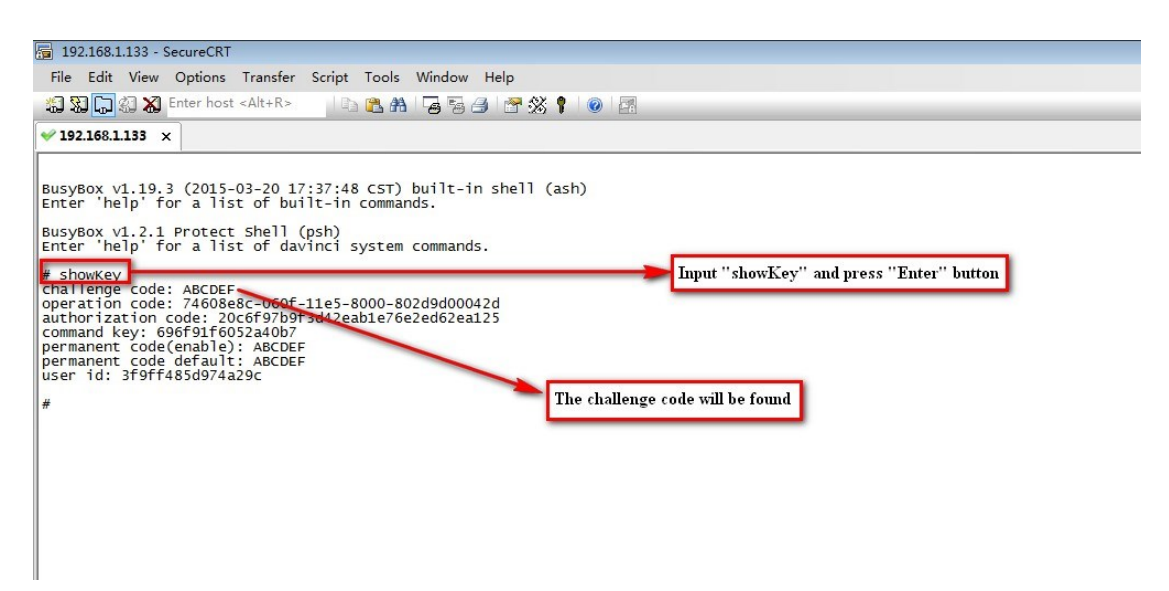